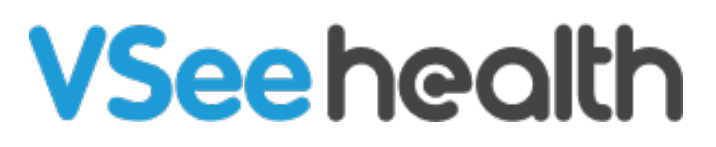

Knowledgebase > VSee Clinic for Patients > How to Reset Your VSee Clinic Password

How to Reset Your VSee Clinic Password Jay-Ileen (Ai) - 2023-09-06 - VSee Clinic for Patients

- 1. To reset your password, click on **Forgot Password**.
- 2. Enter your email address.
- 3. Click on Reset Your Password.

## VSee Clinic

| PROVIDERS           |          |
|---------------------|----------|
| Log In              |          |
| 👗 Email             |          |
| Password            |          |
| Log In              |          |
| Forgot Password?    | <b>y</b> |
| Reset Your Password |          |
|                     |          |
| Powered by VSee     |          |

Help Test Device

- A reset password email will be sent shortly.
- 4. Open your email and click **Set Password Now**.

|   | VSee Academy Password Reset 🔉 Index x                                                                       |                          |   | ð | ß |
|---|----------------------------------------------------------------------------------------------------|--------------------------|---|---|---|
| A | VSee Academy <noreply@vsee.com><br/>to jayileen ▼</noreply@vsee.com>                                        | 12:18 PM (O minutes ago) | ☆ | ¢ | : |
|   | Dear Dr. Sara,                                                                                              |                          |   |   |   |
|   | A request to reset your password has been received.                                                         |                          |   |   |   |
|   | To change your password please click the following button.                                                  |                          |   |   |   |
| [ | Set Password Now<br>If you have any questions, please contact us at <u>help@vsee.com</u> or (650) 772-6259. |                          |   |   |   |
|   | Thank you for using VSee Academy!                                                                           |                          |   |   |   |
|   |                                                                                                    |                          |   |   |   |

5. Enter your New Password and Confirm the Password as well.

These are the Password requirements:

- The password must have at least 8 characters.
- The password must contain at least one of the English uppercase characters (i.e. A-Z), one of the English lowercase characters (i.e. a-z), one of the base 10 digits (i.e. 0-9), and one of the non-alphanumeric (e.g. !, @, #, \$ or &)
- Please enter a password that is different than the last 6 used passwords.
- 6. Click Submit.

| VSee Clinic |                                                   | For Provider:                                                                                                    | s Help | Test Device | Login |
|-------------|---------------------------------------------------|----------------------------------------------------------------------------------------------------|--------|-------------|-------|
|             | RESET YOUR PASSWORD New Password Confirm Password | D Password requirements<br>D Password requirements<br>D Password requiremen |        |             |       |

Your password has changed. You can now log in with your new password.

**VSee Clinic** 

Help Test Device

| PROVIDERS                                              |        |
|--------------------------------------------------------|--------|
| Log In                                                 |        |
| Password changed. You can now login with new password. | your × |
| Lemail                                                 |        |
| Password                                               |        |
| Log In                                                 |        |
| Forgot Password?                                       |        |
|                                                        |        |
| Powered by VSee                                        |        |

If you have any questions, please contact us at help@vsee.com

## Last updated on: 20 July 2023

| Tags        |       |  |  |
|-------------|-------|--|--|
| change pas  | sword |  |  |
| Forgot pass | word  |  |  |
| password    |       |  |  |
| password re | set   |  |  |